## Google Scholar profil regisztrációja és ehhez kapcsolódóan az MTMT profil szerkesztése

Használati útmutató

Készítette: Dr. Sasvári Péter és Urbanovics Anna

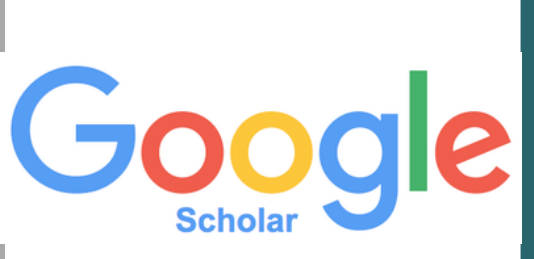

#### Bevezetés

- A Google Tudós (eredetileg Google Scholar) a Google tudományos keresője, amely különféle témájú és formájú tudományos publikációk között keres.
- A Google Scholar keresőalgoritmusa hasonló a hagyományos Google keresőéhez, de nem a hiperlinkeket használja fel egy-egy publikáció fontosságának meghatározásához, hanem azt, hogy más cikkek milyen gyakran hivatkoznak rá. A keresések a publikációk teljes szövegében történnek, szűkíthetők szerző, év vagy megjelenési hely alapján, a találatoknál a kereső megjeleníti a cím és az esetleges online elérhetőség mellett azt is, hogy milyen más tudományos munkák hivatkoznak rá, és milyen könyvtárakban található meg.
- Google Scholar profil létrehozásával kereshetünk hivatkozásokat a saját <u>elektronizált</u> közleményünkre!

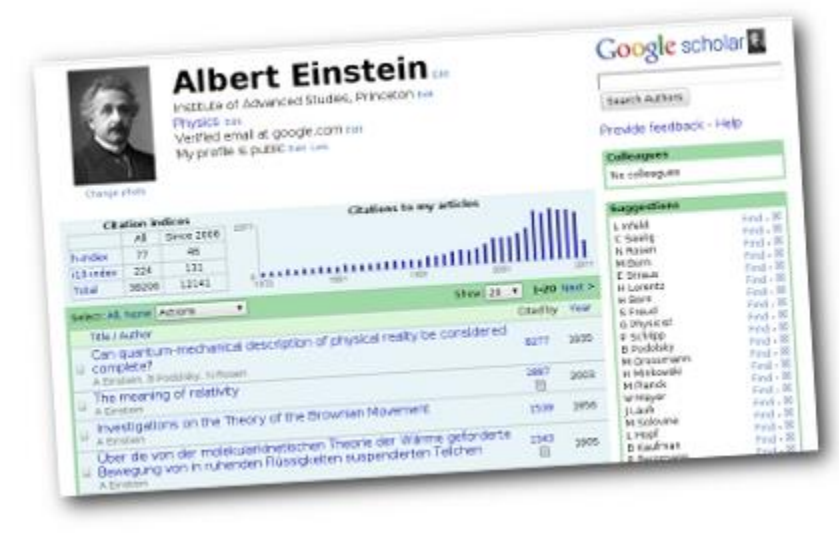

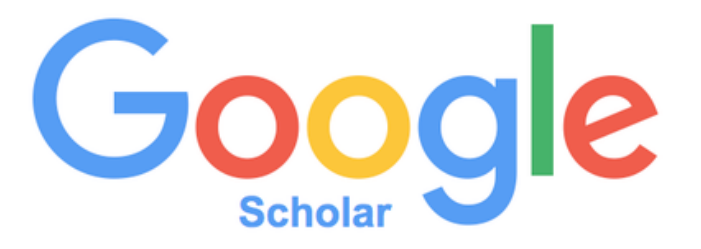

#### 1. Google Scholar oldal felkeresése

| (i)      https://scholar.google.hu                       | C Keresés                 | ☆ 自 ♣ ⋒ ♥ ≡   |
|----------------------------------------------------------|---------------------------|---------------|
| <ul> <li>Saját profil</li> <li>Saját könyvtár</li> </ul> |                           | BEJELENTKEZÉS |
|                                                          | Google Tudós              |               |
|                                                          | ې<br>"Óriások vállán"     |               |
|                                                          | Google Scholar in English |               |

Tudós nevű honlapra az alábbi keresőszavakkal: Google Scholar vagy Google Tudós. Ekkor megjelenik a Google Tudós kezdőlapja, melynél a "Saját profil" pontra kattintsunk.

#### 2. Bejelentkezés a Google fiókba

| G Google Tudós - Idézetek × +                                 |                                                                                                    |                                                                                                    |                                                                                           |                                                       |                                                             |                                         |            | - |
|---------------------------------------------------------------|----------------------------------------------------------------------------------------------------|----------------------------------------------------------------------------------------------------|-------------------------------------------------------------------------------------------|-------------------------------------------------------|-------------------------------------------------------------|-----------------------------------------|------------|---|
| ( Inters://accounts.google.com/signin/v2/identifier?hl=hu&con | tinue=https%3A%2F%2Fscholar.google.hu%2Fcitations%3Fhl%3 C                                                                                                    | Keresés                                                                                                    |                                                                                           | Ê                                                     | +                                                           |                                         |            | ≡ |
| 🌼 UNI-NKE   UNI-NKE                                           |                                                                                                    |                                                                                                    |                                                                                           |                                                       |                                                             |                                         |            |   |
|                                                               | <section-header><section-header><section-header><section-header><text><text><text><text><text></text></text></text></text></text></section-header></section-header></section-header></section-header> | A "Saját profil" me<br>kattintás után az o<br>kezdőlapját jelenít<br>automatikusan, ak<br>Google fiókunkba<br>belépnünk. Adjuk<br>Google fiókunkhoz<br>címünket az "Adja<br>címét" alatt találh<br>Ezt követően katti<br>"Következő" menü | enüp<br>oldal<br>ci me<br>nol m<br>szük<br>meg<br>z tart<br>meg<br>ató ü<br>ntsui<br>ipon | ont<br>a G<br>g<br>elć<br>cozo<br>res<br>nk a<br>tra. | ra v<br>ioog<br>lévć<br>jes<br>ószö<br>ó e-<br>mai<br>s sáv | való<br>gle N<br>ó<br>mai<br>il<br>vbai | vlail<br>I |   |

#### 3. Jelszó megadása

| UNI-NKE   UNI-NKE |                                                                                                   |                                                                                                    |
|-------------------|---------------------------------------------------------------------------------------------------|----------------------------------------------------------------------------------------------------|
|                   | Cocole   Display Constraints   Display Constraints   Adja meg jelszavát Elfelejtette a jelszavát? | <ul> <li>A következő lépésben Google<br/>fiókunkhoz tartozó e-mail<br/>címünket szükséges<br/>megadnunk ügyelve a<br/>karakterek pontos<br/>használatára. A jelszót az<br/>"Adja meg jelszavát" alatti<br/>üres sávba írjuk. Ezt követően<br/>kattintsunk a Következő<br/>menüpontra.</li> </ul> |

#### 4. Adatlap kitöltése

(i) 🔒 https://scholar.google.hu/citations?view op=new profile&hl=hu

#### 🎒 UNI-NKE | UNI-NKE

Profil

Cikkek

Beállításo

#### Google Tudós

|    | Nyomon követheti a cikkjeiből vett idézeteket. A Google Tudósban jelenik<br>meg.<br>brigitta.ludanyi@gmail.com Fiók váltása |
|----|----------------------------------------------------------------------------------------------------|
| ok | Név                                                                                                    |
|    | Brigitta Ludányi                                                                                                    |
|    | Teljes név, ahogyan megjelenik a cikkekben                                                                                  |
|    | Intézmény                                                                                                    |
|    | Nemzeti Közszolgálati Egyetem                                                                                               |
|    | Például: Fizikaprofesszor, Princeton Egyetem                                                                                |
|    | Ellenőrző e-mail                                                                                                    |
|    | ludanyi.brigitta@uni-nke.hu                                                                                                 |
|    | Például: einstein@princeton.edu                                                                                             |
|    | Érdeklődési területek                                                                                                    |
|    | nyelvészet                                                                                                    |
|    | Például: általános relativitáselmélet, egységes térelmélet                                                                  |
|    | Weboldal (nem kötelező)                                                                                                    |
|    |                                                                                                    |
|    | Például: http://www.princeton.edu/~einstein                                                                                 |

A helyes e-mail cím és jelszó megadását követően a rendszer automatikusan bejelentkezik Google fiókunkba, valamint betölti a Google Scholar profilhoz szükséges adatlapot, melyet a következőképp töltsünk ki:

 $\equiv$ 

Név: Teljes nevünket adjuk meg, ahogyan az a már megjelent közleményeinkben megjelenik. Intézmény: Nemzeti Közszolgálati Egyetem (munkavégzés helye, illetve a közleményeinkhez rendelt intézmény neve).

Ellenőrző e-mail: Egy másik e-mail cím megadása is kötelező, amennyiben a Google fiókunkhoz tartozót esetleg elveszítenénk, illetve az intézményünk igazolása végett. Itt az intézményi e-mail címünket adjuk meg, ügyelve arra, hogy abba be tudjunk lépni az egyetemi Webmail rendszeren keresztül.

Érdeklődési területek: Adjuk meg szakterületünket, kutatási területünket. Ezen adatok kitöltését követően kattintsunk a "Következő" menüpontra.

#### 5. Saját közlemények keresése

| 🗲 🛈 🔒 🛛 https://scholar. | google.hu/citations?view_op=new_articles&hl=hu&imq=Brigitta+Ludányi                                                                                 | 90% C C Keresés         | ☆ 自 ♣ 斎 ♥                                                       |
|--------------------------|----------------------------------------------------------------------------------------------------|-------------------------|-----------------------------------------------------------------|
| 🌻 UNI-NKE   UNI-NKE      |                                                                                                    |                         |                                                                 |
| 2 Cikkek                 |                                                                                                    | 0 cikk 🔶                | A rendszer automatikusan                                        |
| Dealittasok              | Válassza ki azokat a cikkcsoportokat, amelyeknek Ön a szerzője.                                                                                     |                         | keresni kezdi az interneten                                     |
|                          | Brigitta Tünde Zsótér                                                                                                    | 65 CIKK                 | fellelhető publikációnkat,<br>melyben a megadott nevünket       |
|                          | Vevői elégedettség felmérése az egyik szegedi dísznövénykertészetben<br>BT Zsótér, H Hajnal - JELENKORI TÁRSADALMI ÉS GAZDASÁGI, 2012               |                         | veszi alapul az azonosításkor és                                |
|                          | Vizsgálat egy szegedi disznövény-kereskedésben<br>BT Zsótér, H Hajnal - JELENKORI TÁRSADALMI ÉS GAZDASÁGI, 2013                                     |                         | egyeztetéskor. A keresési                                       |
|                          | Helga Hajnal     Vevői elégedettség felmérése az egyik szegedi dísznövénykertészetben                                                               | 2 СІКК                  | listájából kijelölhetjük azokat,                                |
|                          | BT Zsótér, H Hajnal - JELENKORI TÁRSADALMI ÉS GAZDASÁGI, 2012<br>Vizsgálat egy szegedi dísznövény-kereskedésben                                     |                         | melyeket ténylegesen mi                                         |
|                          | BT Zsótér, H Hajnal - JELENKORI TÁRSADALMI ÉS GAZDASÁGI, 2013                                                                                       | 14 СКК                  | publikáltunk. Ezt a közlemények<br>adatsora előtti fehér (üres) |
|                          | Folytonos anyagtovábbítású mikrohullámú kezelőegység fejlesztése<br>R Kovács, S Beszédes, L Ludányi, C Hodúr, G Szabó - Jelenkori társadalmi és gaz | dasági folyamatok, 2013 | négyzet bejelölésével tehetjük                                  |
|                          | Folytonos anyagtovábbítású mikrohullámú kezelő berendezés fejlesztése<br>R Kovács, S Beszédes, L <b>Ludányi</b> , C Hodúr, GG Szabó - 2012          | с у                     | meg.                                                            |
|                          | Sándor Beszédes                                                                                                    | 133 СІКК                |                                                                 |
|                          | Folytonos anvagtovábbítású mikrohullámú kezelőegység feilesztése                                                                                    |                         |                                                                 |

#### 6. Beállítások véglegesítése

| +   | i 🔒 https://scholar.google.     | hu/citations?hl=hu&imq=Brigitta+Ludányi&view_op=new_updates                                                                                                    | 90% C                                                                                               | Q Keresés     ☆     ●     ●                                                                                                    |          |
|-----|---------------------------------|----------------------------------------------------------------------------------------------------|----------------------------------------------------------------------------------------------------|----------------------------------------------------------------------------------------------------|----------|
| ٥ ر | JNI-NKE   UNI-NKE               |                                                                                                    |                                                                                                    |                                                                                                    |          |
| =   | Google Tudós                    |                                                                                                    | A Go                                                                                                | ogle Tudós rendszere a közlemények                                                                                                    | В        |
|     | Profil<br>Cikkek<br>Beállítások | Cikkfrissítések<br>A Google Tudós automatikusan megkeresi az Ön legújabb cikkeit, és létező cikket készít<br>belőlük.<br>Alkalmazza a frissítéseket automatikusan<br>Küldje el e-mailben a frissítéseket felülvizsgálatra<br>Profil láthatósága<br>A nyilvános profilok segítenek a társaknak megkeresni és követni az Ön munkásságát. Emellett<br>személyre szabott olvasási lista is tartozik hozzá.<br>C Legyen nyilvános a profilom | beke<br>rá. Ez<br>"Alka<br>enne<br>majd<br>Tudó<br>manu<br>"Legy<br>bizto<br>közle<br>látha<br>Ha m | eresése után a cikkfrissítési eljárásra kérdez<br>zen a lapon a következő érdemes megjelöl<br>almazza frissítéseket automatikusan", mer<br>ek segítségével automatikusan bekerülnek<br>d online megjelent közleményeink Google<br>ós profilunkban, nem szükséges azokat<br>uálisan feltölteni.<br>gyen nyilvános a profilom", mert ezzel<br>osíthatjuk és növelhetjük profilunk, valamin<br>eményeink nagyobb nemzetközi és hazai<br>atóságát.<br>ninden szükséges beállítást elvégeztünk, | ni:<br>t |
|     |                                 |                                                                                                    | kattir                                                                                              | ntsunk a "Kész" menüpontra.                                                                                                    |          |

## 7. Regisztráció véglegesítése

| (i) A https://webmail.uni-nke.hu/gw/webacc?action=Item.Read&User.context=e214cb90679661164f805ea2b92                                                                                              | c2c96916ba6a7&Item.drn=5A96BCC4.GWLDAP.LDAPPO.100.1366876.1.116B.1@1:7.GWLDAP.LDAPPO.100.0.1.0.1@16&merg |
|----------------------------------------------------------------------------------------------------|----------------------------------------------------------------------------------------------------|
| 🗙 🔹 🕨 🔶 Válasz 🔶 Válasz mindenkinek 🔸 Továbbítás 🖻 Áthelyezés 🔤 Megje                                                                                                    | elölés olvasatlanként  💼 Törlés 🗉 Nyomtatási kép 📧 🗐                                                     |
| Levél Jellemzők                                                                                                    | Az intézményi (NKE-s) e-mail fiókunkba belépve láthatjuk, hogy                                           |
| Feladó: Google Tudós Hivatkozások <scholarverification-noreply@google.com><br/>Címzett: Ludanyi.Brigitta@uni-nke.hu<br/>Tárgy: Erősítse meg e-mail-címét</scholarverification-noreply@google.com> | megkaptuk a visszaigazoló e-mail értesítést, mely az e-mail cím                                          |
| A GroupWise megakadályozta képek megjelenítését ezen az oldalon. A képek megjelenítéséhez kattin                                                                                                  | hitelesítéséhez szükséges. Amennyihen az E-mail cím                                                      |
| Tisztelt Brigitta Ludányi!                                                                                                    | igazolása" menüpontra kattintva az oldal nem tölt be                                                     |
| Megkaptuk az Ön ludanyi.brigitta@uni-nke.hu e-mail címére vonatkozó ellenőrzés                                                                                                    | automatikusan, akkor a következő a teendőnk:                                                             |
| E-mail cím igazolása                                                                                                    | 1. Nyissunk meg egy új honlapot,                                                                         |
| Ha nem szeretné igazolni az e-mail címet a fiókjához, akkor nem kell semmit tenni                                                                                                    | 2. Jelöljük ki az e-mail-ben található hosszú, kék színű (Https://<br>-sel kezdődő) URL címet.           |
| Brigitta Ludányi<br>Nemzeti Közszolgálati Egyetem                                                                                                    | 3. Másolással illesszük azt a megnyitott új honlap böngésző                                              |
| Érdeklődési körök: <u>nyelvészet</u>                                                                                                    | sávjába,                                                                                                 |
| Saját profil megtekintése                                                                                                    | 4. Enter paranccsal jelenítsük meg az URL-hoz tartozó weboldalt.                                         |
| Az e-mail címet úgy is igazolhatja, hogy beilleszti az alábbi linket:<br>https://scholar.google.bu/citations?update_op=verify_email&bl=bu&user=iOR-A744                                           | AAAJ&email_for_op=ludanvi.brigitta%40uni-nke.bu&                                                         |

citsig=AMstHGTO94Y9kuf nWW-DiYu8A2bInpodA

### 8. Végleges profil ellenőrzése

| (←) () ♠  | https://scholar.google.h                            | u/citations?view_op=list_w                                                   | orks&hl=hu&user=iOR-A74AAAAJ                                                   | 90%                                                                                                    | C Keres             | és                                         | ☆自        | ↓ 俞                |     | ≡ |
|-----------|-----------------------------------------------------|------------------------------------------------------------------------------|--------------------------------------------------------------------------------|----------------------------------------------------------------------------------------------------|---------------------|--------------------------------------------|-----------|--------------------|-----|---|
| 🌏 UNI-NKE | UNI-NKE                                             |                                                                              |                                                                                |                                                                                                    |                     |                                            |           |                    |     |   |
|           | o <mark>gle</mark> Tudós                            |                                                                              |                                                                                | A rendszer autor                                                                                                    | matikusa<br>át Ezen | an megjeleníti elkés<br>az oldalon további | zített pr | ofilun<br>ítő iell | k B |   |
|           | E-mail-cím iga<br>A(z) uni-nke.hu<br>e-mail-cím még | azolása<br>domainhez tartozó<br>nincs igazolva.<br>IGAZOLÁS                  | Fotó hozzáadása<br>Segítsen munkatársainak, hogy<br>megtalálják Önt. HOZZÁADÁS | beállításokat is elvégezhetünk, érdemes profilunkat egy<br>igazolványkép feltöltésével, valamint további adataink<br>megadásával személyre szabni. |                     |                                            |           | egu                |     |   |
|           |                                                     | Brigitta Ludár<br>Nemzeti Közszolgála<br>Nincs ellenőrzött e-m<br>nyelvészet | nyi ✔<br>ati Egyetem<br>nail-cím                                               |                                                                                                    | KÖVETÉS             | Társszerzők<br>Nincsenek társszerzők       | SZERKES   | SZTÉS              |     | E |
|           | Cim 🕒                                               | :                                                                            |                                                                                | IDÉZTE                                                                                                    | ÉV                  |                                            |           |                    |     |   |
|           | Visiting Appoi                                      | ntments                                                                      |                                                                                |                                                                                                    |                     |                                            |           |                    |     |   |

M Graber, S Haire, OA Johnson III, P Mason, NA Pinney, G Ross, S Vogel, ...

### 9. Google Scholar azonosító kijel<u>ölése</u>

https://scholar.google.hu/citations?view\_op=list\_works&hl=hu&user=iOR-A74AAAJ

| <ul> <li>Interpretendent in the second second s</li></ul> | orks&hl=hu&user=iOR-A74AAAAJ                                                      |                                                                                                    |
|----------------------------------------------------------------------------------------------------|-----------------------------------------------------------------------------------|----------------------------------------------------------------------------------------------------|
| E-mail-cím igazolása<br>A(z) uni-nke.hu domainhez tartozó<br>e-mail-cím még nincs igazolva.<br>IGAZOLÁS                                                                                                    | Fotó hozzáadása<br>Segítsen munkatársainak, hogy<br>megtalálják Önt.<br>HOZZÁADÁS | Szerzői profil URL címe<br>tartalmazza a Google Scolar<br>azonosítót (esetünkben: iOR-<br>A74AAAJ)! |
| Nemzeti Közszolgála<br>Nincs ellenőrzött e-n                                                                                                    | <b>∩yi ∕</b><br>iti Egyetem<br>nail-cím                                           |                                                                                                    |

CÍM 🖪 🗄

ð

nyelvészet

#### 10. Belépés az MTMT-be

Belé

dulD

Súgó Helpdesk Nyilvános keresés 🚍 Magyar 🔻

Belépés

| G mtmt.nu                                                                                                    |                                                                                                    | भ <mark>ऽट</mark>                                                                                                    |
|----------------------------------------------------------------------------------------------------|----------------------------------------------------------------------------------------------------|----------------------------------------------------------------------------------------------------|
| Magyar<br>Tudományos<br>Művek<br>Tára                                                                                                 |                                                                                                    |                                                                                                    |
|                                                                                                    | Információk Résztvevő intézmények Testületek, bizottságok Felüle                                                                                                    | etek Dokumentumok Videók                                                                                                    |
| Információk                                                                                                    | Hírek                                                                                                    | Működtető                                                                                                    |
| Hírek                                                                                                    |                                                                                                    | Magyar Tudományos                                                                                                    |
| 4dmin                                                                                                    | Változásjegyzék 2.2.15                                                                                                    | MA Akadémia                                                                                                    |
| Magunkról                                                                                                    | Elkészült az MTMT 2.2.15 verziója. A frissítéshez tartozó változások jegyzékét megtalálhatják az MTMT dokumentumok menüpont "Változásjegyzékek"<br>fejezetében, illetve megtekinthetik a következő közvetlen hivatkozásra kattintva: <u>Változásjegyzék a 2.2.15 verzióhoz</u> . | 1826 K Információs Központ                                                                                                    |
| Kapcsolat                                                                                                    | 2019. december 13. 10:58                                                                                                    |                                                                                                    |
| Munkatársak                                                                                                    |                                                                                                    | Kerdese van?                                                                                                    |
| GYIK                                                                                                    | Konzultacio a CSFK Geodeziai es Geofizikai Intezet adminisztratorai szamara                                                                                                    | Amennyiben kérdése lenne az                                                                                                    |
| 📀 ODT információk                                                                                                    | Helyszín: MTA Könyvtár és Információs Központ                                                                                                    | kapcsolatosan, kérjük, hogy                                                                                                    |
| Projektek                                                                                                    | — 1051 Budapest, Arany János utca 1.                                                                                                    | először tekintse át a <u>Helpdesk</u> és a<br>gyakran ismételt kérdések oldalait.                                                                                                    |
| Belépés az adatbázisba<br>Bejelentkezés [Nyilvános felület]<br>[Regisztráció] [Helpdesk] [GYIK]<br>Keresés az ada tbázisban<br>Szerző | <sup>2020 február 10, 10:03</sup><br>Írjuk be a böngészőbe a <u>www.mtmt.hu</u> címet. Nyomjuk meg a<br>"Bejelentkezés" gombot. Majd írjuk be a felhasználói nevünket<br>és a hozzátartozó jelszót! Végül nyomjuk meg a "Belépés"<br>gombot!                                     | Ha ott nem talál kielégítő választ,<br>az alábbi elérhetőségek<br>valamelyikén keressen minket:<br>+36-1 411-6323<br>+36-1 411-6330<br>+36-1 411-6210<br>+36-70 411-0576<br>+36-70 411-0575 |
| s Regisztráció Elfelejtett jelszó                                                                                                    | 2020. január 15. (szerda) 10 – 13 óra<br>MTA Könyvtár és Információs Központ<br>apest. Arany János utca 1.                                                                                                    |                                                                                                    |
| Felhasználónév:  19442                                                                                                    |                                                                                                    |                                                                                                    |
| Jelszó: ••••••                                                                                                    |                                                                                                    |                                                                                                    |

#### 11. Személyi adatlap szerkesztése

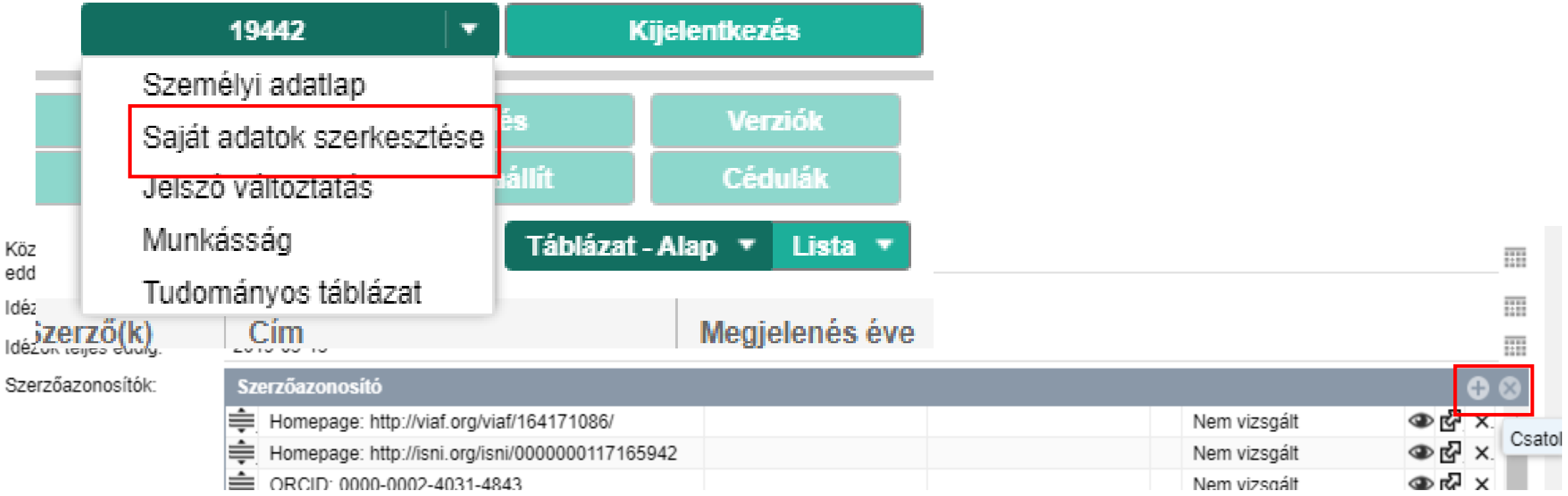

Ezt követően nyomjuk meg "Saját adatok szerkesztése" menüpontot, majd kattintsunk rá a "+" jelre.

#### 12. Google Scholar ID berögzítése

Itt válasszuk ki a "Forrás" felírat végén található gomb segítségével a Google Scholar ID lehetőséget.

Felette lévő sorban a "Szerzőazonosító"-t is kéri a rendszer: Írjuk be a korábban létrehozott azonosítót (esetünkben): iOR-A74AAAAJ Majd nyomjuk meg a "Csatol és bezár" gombot! Ezután a "Mentés és bezár" gomb segítségével zárjuk le a folyamatot!

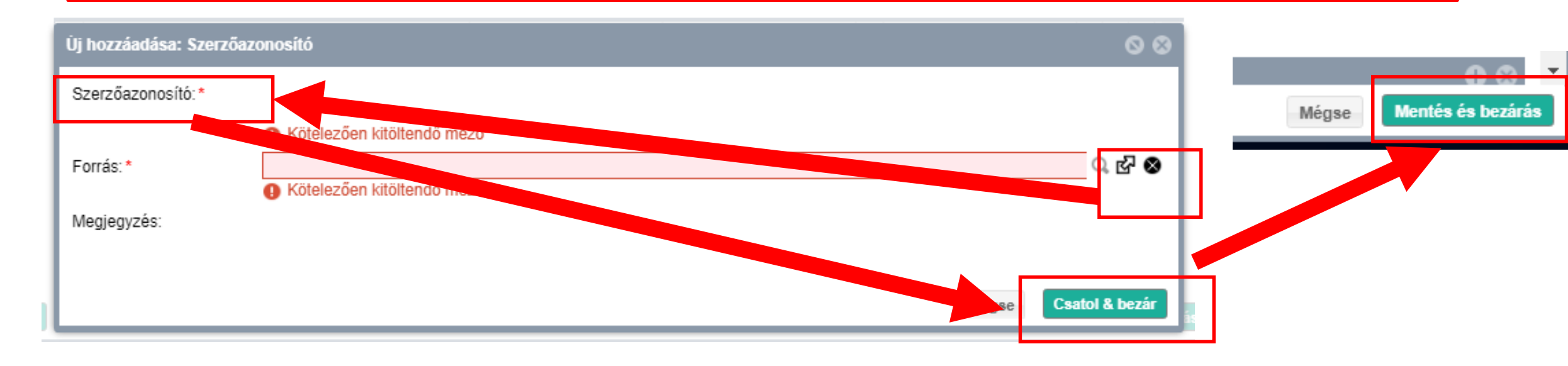

## További műveletek a Google Scholar profilhoz kapcsolódóan

# 1. Követés

MÁR KÖVETEM

#### 1. Keresés a Google Scholarban

Lépjünk be a Google Scholar weboldalra (Link: scholar.google.hu). Majd írjuk be annak a személynek a nevét akinek a munkásságát követni szeretnénk! Ezek után válasszuk ki a megfelelő profilt!

| ← - | C Biztonságos   http://doi.org/10.1000/100000000000000000000000000000         | os://scholar.google.hu/scholar?hl=hu&as_sdt=0%2C5&q=vastag+gyula&btnG=                                                                                                    | See 7            | ک <mark>ا SC</mark> | : |
|-----|-------------------------------------------------------------------------------|----------------------------------------------------------------------------------------------------|------------------|---------------------|---|
| =   | Google Tudós                                                                  | vastag gyula                                                                                                    |                  | ٩                   |   |
| •   | Cikkek                                                                        | Nagyjából 2 650 találat (0,05 másodperc) Saját profil                                                                                                    | 🖌 Saját könyvtár | ▲•                  |   |
|     | <mark>Bármikor</mark><br>2018 óta<br>2017 óta<br>2014 óta<br>Egyéni tartomány | Felhasználói profilok a következőhöz: vastag gyula<br>Gyula Vastag<br>Széchenyi University, Hungary<br>E-mail megerősítve itt: sze.hu<br>Idézetek száma: 1900                                                                                                    |                  |                     |   |
|     | Rendezés relevancia<br>szerint<br>Rendezés dátum<br>szerint                   | Panacea, common sense, or just a label?: The value of ISO 14001<br>environmental management systems<br>D Rondinelli, <u>G Vastag</u> - European Management Journal, 2000 - Elsevier<br>Abstract An increasing number of corporations around the world are certifying their<br>environmental management systems by ISO 14000 series standards. Advocates of ISO<br>14001 claim substantial operational, managerial, and competitive benefits for corporations |                  |                     | 1 |
|     | ✓ szabadalmak is                                                              |                                                                                                    |                  |                     |   |

#### 2. Követés beállítása

| Gyula Vastag           Széchenyi University, Hungary           Supply Chain Management, Service Operations Management           E-mail megerősítve itt: sze.hu - Kezdőlap                          | Köv    | etés | Google Tu<br>Idézeti mutatók<br>Idézetek<br>h-index<br>i10-index | Udós<br>Összes<br>1580<br>19<br>26 | <b>Q</b><br>2011 óta<br>606<br>11<br>12 | meg<br>aho<br>érke                                                             |
|----------------------------------------------------------------------------------------------------|--------|------|------------------------------------------------------------------|------------------------------------|-----------------------------------------|--------------------------------------------------------------------------------|
| Cím 1–20                                                                                                    | Idézte | Év   |                                                                  | lós értesítés - (                  | ×                                       |                                                                                |
| Panacea, common sense, or just a label?: The value of ISO 14001<br>environmental management systems<br>D Rondinelli, G Vastag<br>European Management Journal 18 (5), 499-510                       | 388    | 2000 | 2008 2009 2010 201                                               | u/citations                        | ?user=J2jw>                             | (-oAAAAJ&hl=hu&oi=ao                                                           |
| International environmental standards and corporate policies: an integrative framework<br>DA Rondinelli, G Vastag<br>California Management Review 39 (1), 106-122                                  | 150    | 1996 |                                                                  | 6                                  |                                         | Gyula Vastag<br>Széchenyi Universit<br>Supply Chain Mana<br>E-mail megerősítve |
| Evaluation of corporate environmental management approaches: A framework<br>and application<br>G Vastag, S Kerekes, DA Rondinelli<br>International Journal of Production Economics 43 (2), 193-211 | 147    | 1996 |                                                                  |                                    |                                         |                                                                                |

A követés gomb megnyomása után megjelenik az e-mail ahova az értesítés érkezik!

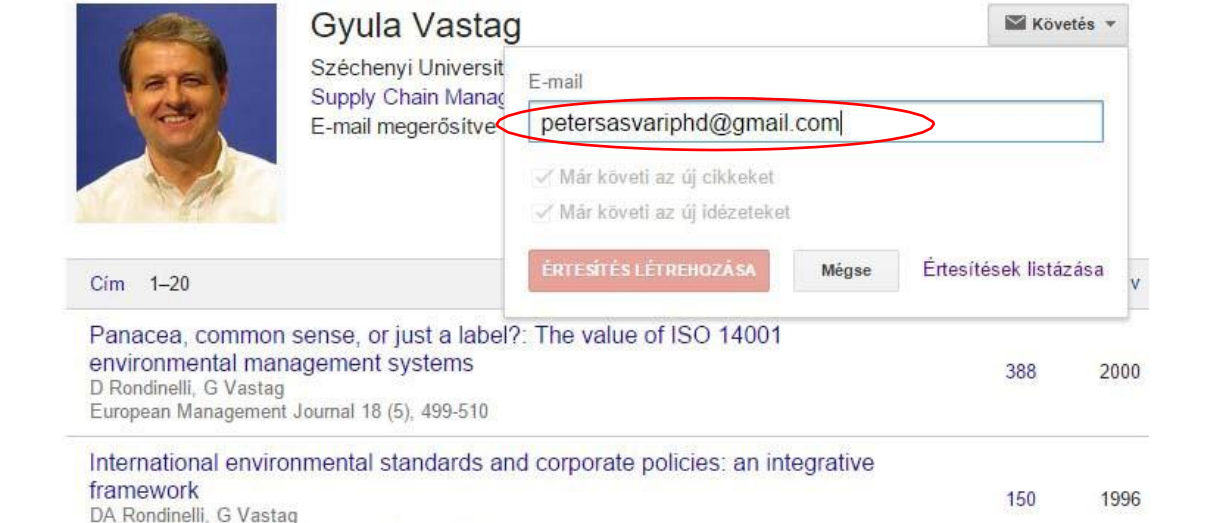

California Management Review 39 (1), 106-122

## 2. Cikk hozzáadása

Cikkcsoportok hozzáadása

Cikkek hozzáadása

Cikk manuális hozzáadása

Cikkfrissítések beállítása

#### 1. Cikk hozzáadása

Web Képek Egyebek...

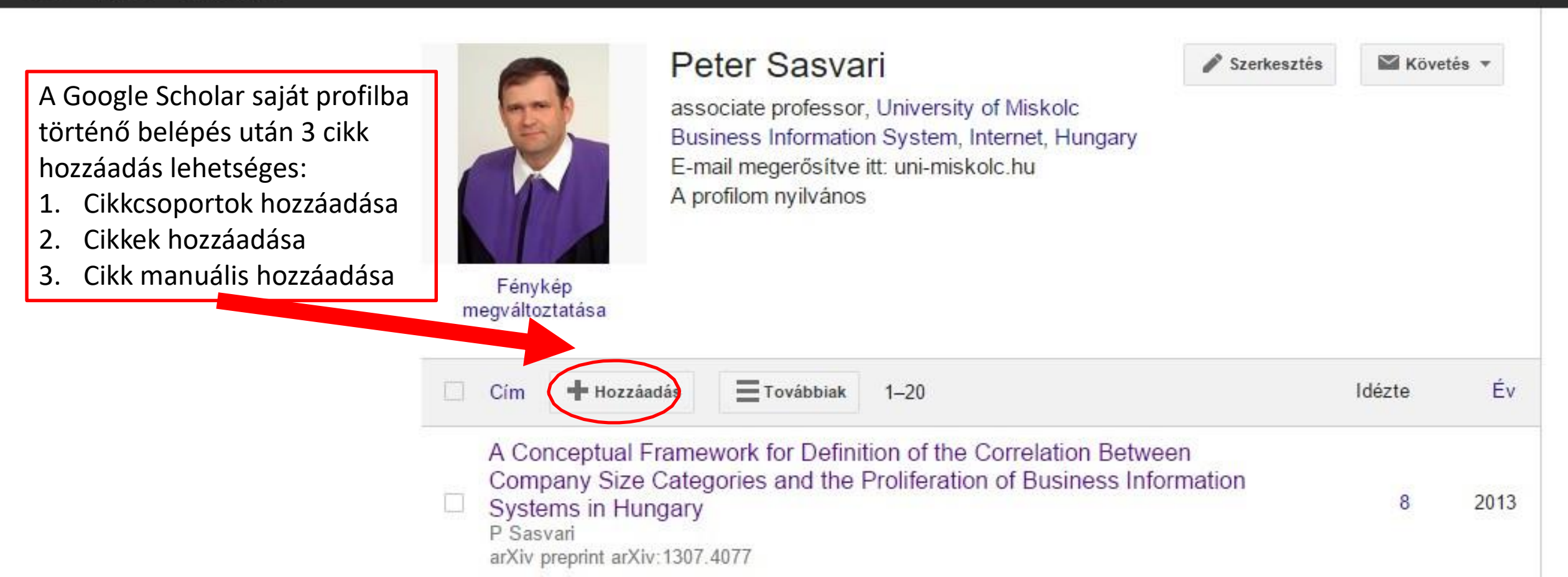

### 2. Cikk(ek) kijelölése

| Web Képek Egy                                    | rebek                                                                                                    |
|--------------------------------------------------|----------------------------------------------------------------------------------------------------|
| Google                                           | Peter Sasvari                                                                                                    |
| Tudós                                            | HOZZÁADÁS 1 - 10 <                                                                                                    |
| Cikkcsoportok<br>hozzáadása                      | Válassza ki az Ön által írt cikkeket az alábbi listából.                                                                                                    |
| Cikkek hozzáadása<br>Cikk manuális<br>hozzáadása | A Conceptual Framework for Definition of the Correlation Between Company Size Categories and the<br>Proliferation of Business Information Systems in Hungary<br>P Sasvari - arXiv preprint arXiv:1307.4077, 2013<br>Már szerepel a profiljában<br>Már szerepel a profiljában |
|                                                  | The host Pex19p plays a role in peroxisomal localization of tombusvirus replication proteins<br>KB Pathak, Z Sasvari, PD Nagy - Virology, 2008                                                                                                    |
| Jelenlegi adatok:<br>cikk 66<br>idézet 32        | RNA chaperone activity of the tombusviral p33 replication protein facilitates initiation of RNA synthesis by the viral RdRp in vitro<br>J Stork, N Kovalev, Z Sasvari, PD Nagy - Virology, 2011                                                                              |
| Peter Sasvari                                    | Synergistic roles of eukaryotic translation elongation factors 1Bγ and 1A in stimulation of tombusvirus minus-strand synthesis<br>Z Sasvari, L Izotova, TG Kinzy, PD Nagy - PLoS pathog, 2011                                                                                |
|                                                  | Inhibition of sterol biosynthesis reduces tombusvirus replication in yeast and plants<br>M Sharma, Z Sasvari, PD Nagy - Journal of virology, 2010                                                                                                    |
|                                                  | Brood reduction in white storks mediated through asymmetries in plasma testosterone concentrations in chicks<br>L Sasvári, Z Hegyi, P Péczely - Ethology, 1999                                                                                                    |
|                                                  | <ul> <li>Inhibition of phospholipid biosynthesis decreases the activity of the tombusvirus replicase and alters the subcellular localization of replication proteins</li> <li>M Sharma, Z Sasvari, PD Nagy - Virology, 2011</li> </ul>                                       |
| Jelöljük ki a saját                              | Dynamic critical properties of a stochastic n-vector model<br>L Sasvári, P Szépfalusy - Physica A: Statistical Mechanics and its Applications, 1977                                                                                                    |
| cikkeinket, majd a                               | Additive effects of serotonergic and dopaminergic polymorphisms on trait impulsivity<br>, Z Nemoda, Z Demetrovics, M Sasvari-Szekely - American Journal of Medical Genetics Part B:, 2012                                                                                    |
| hozzáadás gomb                                   | Proteome-wide over-expression of host proteins for identification of factors affecting tombusvirus RNA replication: an inhibitory role of Protein Kinase C N Martinez-Ochoa, H Pascal, Z Sasvari, and Journal of virology, 2012                                              |
| megnyomása után                                  | , N Martinez-Ochoa, IT Pascal, Z. Sasvari Journal of Virology, 2012                                                                                                    |
| megjelenik a listában!                           | Kijelölés - HOZZÁADÁS                                                                                                    |

A dátumok és az idézetek mennyiségei becsült értékek, amelyeket egy számítógépes program automatikusan határoz meg.

## 3. Cikk hozzáadása

> ÖSSZEVONÁS

### 1. Közlemények kijelölése és összevonása

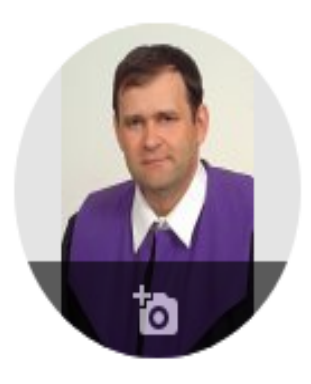

#### Sasvari Peter 🖌

associate professor, <u>National University of Public Service</u> and University of Miskolc E-mail megerősítve itt: uni-nke.hu Business Information System Internet Hungary

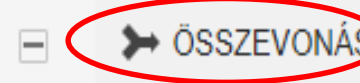

ÉS 🛃 EXPORTÁLÁS

A Conceptual Framework for Definition of the Correlation Between Company Size Categories and the Proliferation of Business Information Systems in Hungary P Sasvari arXiv preprint arXiv:1307.4077

Could on-line voting boost desire to vote?-Technology acceptance perceptions of young Hungarian citizens

A Nemeslaki, M Aranyossy, P Sasvári Government Information Quarterly 33 (4), 705-714 A Google Scholar saját profilba történő belépés után jelöljük az összevonásra szánt közleményeket, majd nyomjuk meg az "összevonás" gombot!

MÁR KÖVETEM

2016

# 4. Cikk listák exportálása

🛓 EXPORTÁLÁS

BibTeX la EndNote ati RefMan CSV og

#### Bevezetés

 A BibTeX olyan elektronikus stílus fájl formátum, melyet kifejezetten bibliográfiai adatok, mint például cikkek, könyvek, szakdolgozatok platform független reprezentálására készítettek 1985-ben. Az ilyen fájlok kiterjesztése általában .bib, de sokszor neten is elérhetőek HTML dokumentumba ágyazva (mint egyszerű dokumentum szöveg).

#### 1. Közlemények exportálása

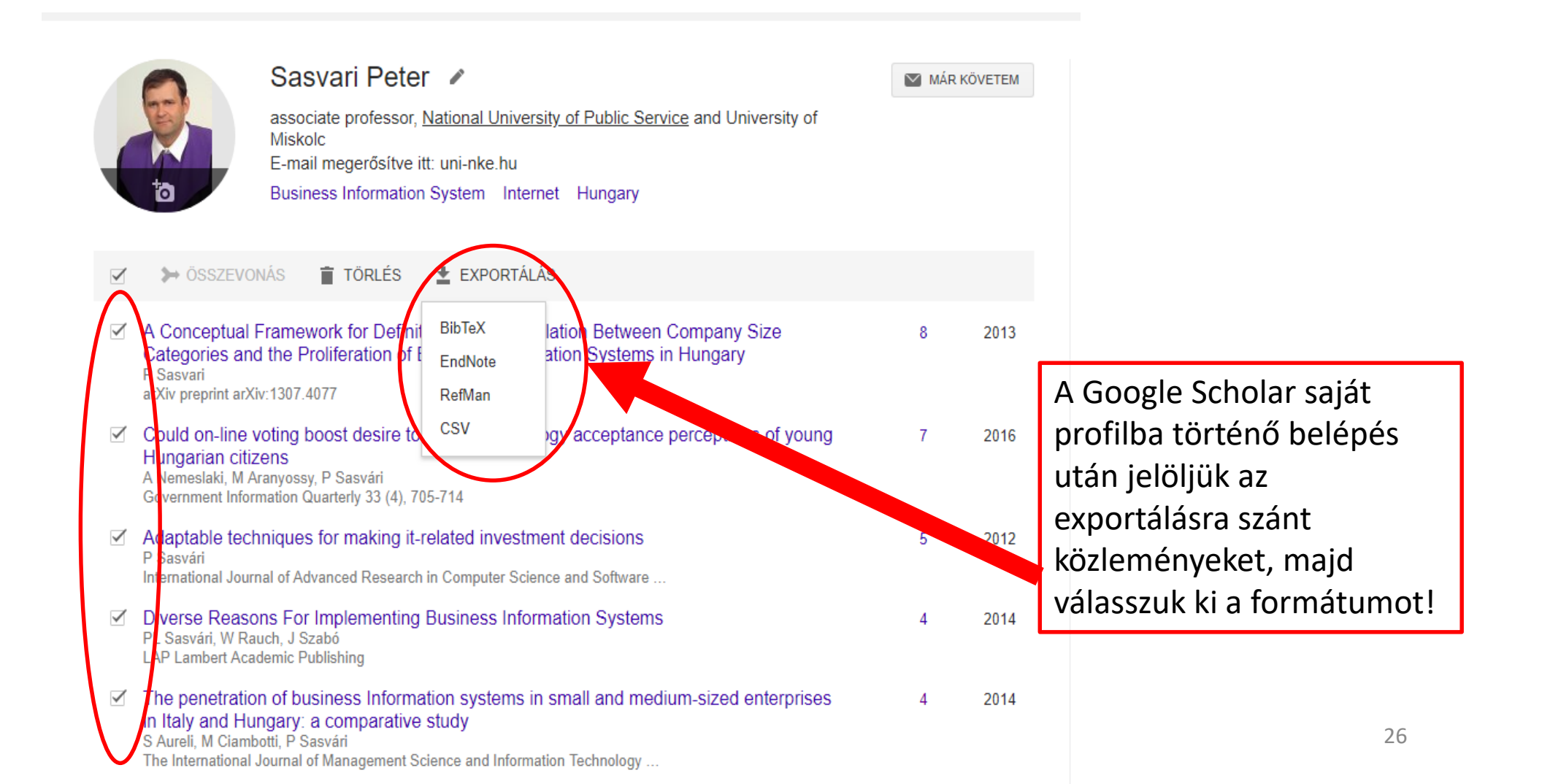